### Предисловие

Для того, чтобы подать коммерческое предложение (далее КП) на портале stroimaterial.kz, Вам необходимо зарегистрироваться согласно инструкции или войти через существующую учётную запись.

#### Шаг 1:

Для поиска интересующего строительного материала вы можете воспользоваться поиском или картой Казахстана. В случае использования карты, Вы можете выбрать интересующий регион/город Казахстана и результаты поиска будут выданы по выбранному региону/городу.

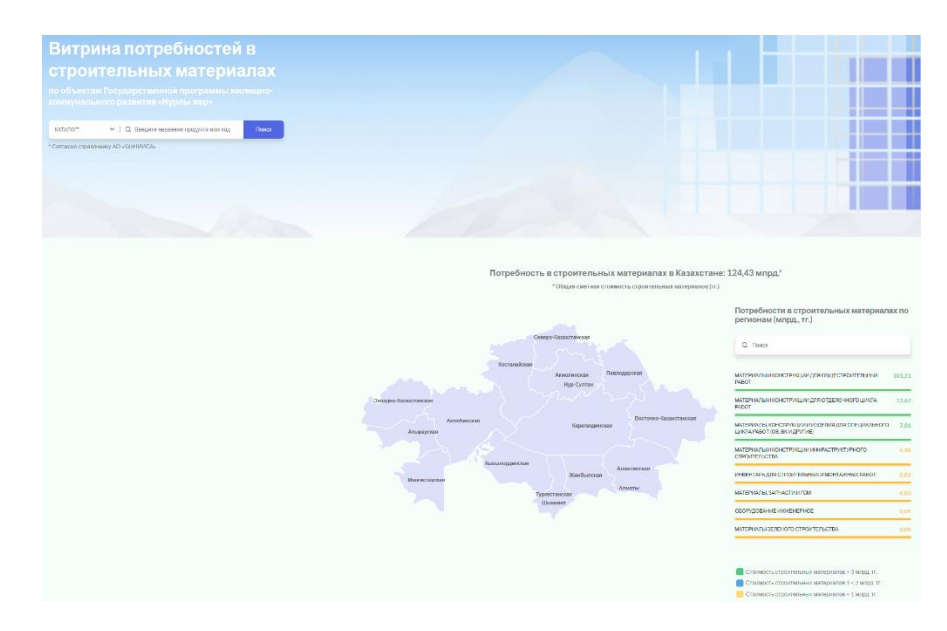

#### Шаг 2:

После ввода интересующего строительного материала, открывается страница с результатами поиска. Указываете все интересующие строительные материалы и добавляете в корзину. Далее в правом верхнем углу нажимаете на значок корзины.

|                                                                                                    |                | Строите                                                                                                    | ельные ма             | гериаль                                                                                                    | əl                                        |            |                         |                       |                                             |
|----------------------------------------------------------------------------------------------------|----------------|----------------------------------------------------------------------------------------------------|-----------------------|----------------------------------------------------------------------------------------------------|-------------------------------------------|------------|-------------------------|-----------------------|---------------------------------------------|
| Фильтр Сбросить                                                                                                    | BUSPAT         | REERADERCE Y GROW Q                                                                                                    |                       |                                                                                                    |                                           |            | e e                     | 📑 Педать КЛ           |                                             |
| ОТДЕЛ<br>МАТЕРИАЛЬНИКОНСТРУКЦИИДЛЯ<br>ОБЩЕСТРОИТЕЛЬНЫК РАБОТ<br>МАТЕРИАЛЬНИКОНСТРУКЦИИДЛЯ ОТДЕЛОЧНОГО                                                                                                    | Budgaru<br>Ros | Наименование материала                                                                                                   | Код материала в СНБ 🛛 | Строительная<br>компания                                                                                                    | Горад, область ()                         | Количество | . Единовца<br>измерения | Сроки поставки        | Общая сметная<br>О стоимость без<br>НДС, тг |
| цики миот<br>материалы конструкции индериядля<br>опериалысто цика маротов, вклартие<br>материалы и конструкции индекструкстреного<br>сполитальства<br>материалы запеного строительства<br>материалы запастни гом | •              | Плиты-перекрытий<br>железобетонные кногопустопные<br>1ПК, высогой 220 мм, под<br>реочетную нагрузку 6 иЛа СТРК<br>949-92 | 210401089903          | "Центральноази<br>атохий Научно-<br>Исследовательск<br>ий и Проектный<br>Институт<br>"ТрансНефть"<br>жауалкершігігі<br>шекте | Талдыкорган Г.А.,<br>Алматинская,<br>3780 | 2.674,12   | м2                      | 29.06.20-<br>30.03.21 | 17 338 994,08                               |
| инеспланыция с нали вланахи волимислически насл<br>оборудовние инкенерное<br>проние<br>РАЗДЕЛ                                                                                                    |                | Плиты перекрытий<br>жапаробатонные иногопустотные<br>1ПК, высотой 220 мм, под<br>расчетную нарузку 8 кПа СТ РК<br>949-92 | 210401089903          | тоо<br>"құрылысшы<br>-тыс"                                                                                                   | Тапдыкорган Г.А.,<br>Алматинская,<br>3779 | 2 674,12   | м2                      | 29.06.20-<br>30.03.21 | 17 338 994,08                               |
| подячадел<br>группа<br>подлууппа                                                                                                    |                | Плиты-перекрытий<br>жатегобетонные кногопустотные<br>1ПК рысотой 220 мм. под<br>ракчетную натрузку 8 кЛа СТ РК<br>949-92 | 210401089903          | "Центральноази<br>атсязії Научно-<br>Исспедовательск<br>ий в Проектный<br>Институт<br>"ТрансКнофть"<br>жауапкершілі<br>шекте | Талдыкорган Г.А.,<br>Алматинская,<br>3782 | 2 674,12   | м2                      | 29.06.20-<br>31.03.21 | 17 338 994,08                               |
|                                                                                                    |                | Плиты перекрытий<br>железобетоные кногопустотные<br>11/К высоста 220 мм. под<br>расчетную напрузку 8 кПа СТРК<br>949-92  | 210401089903          | ТОО "АИКО"                                                                                                    | Капчалай Г.А.,<br>Алматинская,<br>3163    | 1 908,63   | м2                      | 23.05.19-<br>20.11.19 | 10 933 663,30                               |
|                                                                                                    |                | Плиты перекрытий<br>железобетонные инскопустотные<br>1ПК, высотой 220 мм, под<br>расчетную нарузку 8 кПа СТРК<br>949-92  | 210401089903          | тоо "Аико"                                                                                                    | Капчатай Г.А.,<br>Алматинская,<br>3163    | 1 290,52   | м2                      | 23.05.19-<br>20.11.19 | 7 392 795,44                                |

## Шаг 3:

В корзине товаров выделите интересующие товары и нажмите Подать КП.

| Строительные материалы |                                                                                                    |                     |                                                                                                    |                                  |            |                      |                      |                |  |  |
|------------------------|----------------------------------------------------------------------------------------------------|---------------------|----------------------------------------------------------------------------------------------------|----------------------------------|------------|----------------------|----------------------|----------------|--|--|
|                        |                                                                                                    |                     |                                                                                                    |                                  |            |                      |                      |                |  |  |
| ВЫБРАТЬ ВС             | се 🗸   Поиск                                                                                                    | Q                   |                                                                                                    |                                  | + Доба     | вить материалы       | 🗍 Удалить отмеченные | [† Подать КП   |  |  |
| Выбрать все            | Наименование материала                                                                                           | Код материала в СНБ | Строительная<br>компания                                                                                             | Город, область                   | Количество | Единица<br>измерения | Сроки поставки       | Цена, тг       |  |  |
|                        | Плиты гипсовые и легкобетонные толщиной до 100<br>мм                                                             | 210401119904        | TOO "HypCap 2030"                                                                                                    | Кокшетау Г.А.,<br>Акмолинская    | 526 566,24 | м2                   | 01.04.19-31.05.19    | 0,00           |  |  |
|                        | Сборные железобетонные изделия и конструкции<br>ГОСТ 13015-2012                                                  | 210499999901        | TOO "HypCap 2030"                                                                                                    | Кокшетау Г.А.,<br>Акмопинская    | 332 929,00 | шт                   | 01.04.19-31.05.19    | 0,00           |  |  |
|                        | Камни стеновые керамзитобетонные пустотелые<br>размерами 390 мм x 190 мм x 188 мм, М50 СТ РК<br>945-92           | 210303020303        | ТОО "Ондасын Строй"                                                                                                  | Актау Г.А.,<br>Мангистауская     | 139 316,19 | шт                   | 14.10.20-22.12.20    | 30 231 613,55  |  |  |
|                        | Плиты перекрытий железобетонные<br>многопустотные 1ПК высогой 220 мм, под<br>расчетную напузау 6 кПа СТРК 949-92 | 210401089903        | "Центральноазиатский<br>Научно-<br>Исспедовательский и<br>Проектный Институт<br>"ТрансНефть"<br>жауапкершілігі шекте | Талдыкорган Г.А.,<br>Алматинская | 2 674,12   | м2                   | 29.06.20-30.03.21    | 17 338 994,08  |  |  |
| ◀<br>Показано 1 до 4   | позиции из 4                                                                                                    |                     |                                                                                                    |                                  |            |                      | ł                    | назад 1 Вперёд |  |  |

## Шаг 4:

На странице Редактор КП необходимо заполнить детали или изменить уже существующие.

- Номер КП, Дата, Строительная компания, Наименование объекта формируются автоматически и не корректируются.
- Количество, цена за единицу, стоимость доставки, прочие расходы, доставка календарных дней и условия оплаты редактируемые поля.

| Product - 1   Плиты перекрытий же                           | лезобетонные многопус                           | стотные 1ПК, высо        | гой 220 мм, под расче | етную нагрузку 8 і | Па СТ РК 949-92  | #210401089903              |
|-------------------------------------------------------------|-------------------------------------------------|--------------------------|-----------------------|--------------------|------------------|----------------------------|
|                                                             |                                                 | لم ر                     | охранить как PDF 🛛 🧲  | Э Распечатать      | 🗍 Удалить 📮      | ) Написать сообщение       |
| Номер КП                                                    | Дата                                            |                          |                       | Строителя          | ная компания     |                            |
| 001240001720-00005                                          | 05.0                                            | 02.21                    |                       | "Центра            | льноазиатский На | учно-Исспедовательск       |
| Наименование объекта                                        |                                                 |                          |                       |                    |                  |                            |
| Корректировка ПСД: Строите:<br>района г. Талдыкорган, Алмат | льство 55-тиквартирно<br>гинской области (14пят | го кредитного жи<br>гно) | пого дома, располо    | кенного в 7микр    | орайоне Юго-За   | ападного жилого            |
| Количество, м2                                              | Цена за единицу (тг)                            |                          | Стоимость доставки    | (тг)               | Прочие расход    | ы                          |
| 2674,12                                                     |                                                 | 6484,00                  |                       | 0                  |                  | 0                          |
| Доставка (календарных дней)                                 | Условия оплаты, %                               |                          |                       |                    |                  |                            |
| 0 ~                                                         | • Предоплата                                    | 10 🗸 ОБез пр             | едоплаты              |                    |                  |                            |
|                                                             |                                                 |                          |                       |                    |                  | Итого стоимост             |
|                                                             |                                                 |                          |                       |                    |                  | 17 338 994,00 <del>т</del> |

# Шаг 5:

После нажатия на Отправить КП появляется окно для загрузки ЭЦП. После валидации по ЭЦП, отправленное коммерческое предложение появляется в личном кабинете.

| Інформация КП                                                |                                          |                                       |                                |
|--------------------------------------------------------------|------------------------------------------|---------------------------------------|--------------------------------|
| Product - 1   Плиты перекрытий железоб                       | 5етонные многопустотные 1ПК. высотой 220 | мм. под расчетную нагрузку 8 кПа СТ F | PK 949-92   #210401089903      |
|                                                              | لر Сохранит                              | ъкак PDF 🖨 Распечатать 📋 Уда          | лить 🗊 Написать сообщение      |
| Howen KD                                                     | Лата                                     | Строительная ком                      | пания                          |
| 001240001720-00005                                           |                                          | 33                                    | иатский Научно-Исследователься |
| Наименование объекта                                         |                                          | ×                                     |                                |
| Корректировка ПСД: Строител<br>района г. Талдыкорган, Алмати |                                          | 01                                    | е Юго-Западного жилого         |
| Количество, м2                                               |                                          | lpo                                   | ичие расходы                   |
| 2674,12                                                      |                                          |                                       | 0                              |
| Доставка (календарных дней)                                  |                                          |                                       |                                |
| 0 ~                                                          |                                          |                                       |                                |
|                                                              |                                          |                                       | Итого стоимость                |
|                                                              |                                          |                                       | 17 338 994,00 тг               |
|                                                              | Загрузите сертификат и подтвердите ф     | оорму для проверки ЭЦП                |                                |
|                                                              | Загрузить ЭЦГ                            |                                       |                                |
|                                                              |                                          |                                       |                                |

### Шаг 6:

В личном кабинете появляется статус по коммерческому предложению.

| Коммерческие предложения |     |                      |                  |                                                                                                    |                                            |                                                                                                    |                                                                                                    |               | гмеченное    |
|--------------------------|-----|----------------------|------------------|----------------------------------------------------------------------------------------------------|--------------------------------------------|----------------------------------------------------------------------------------------------------|----------------------------------------------------------------------------------------------------|---------------|--------------|
|                          | •   | Номер<br>предложения | Дата<br>отправки | Строительная компания                                                                                   | Контактные данные покупателя               | Наименование объекта                                                                                                    | Строительные материалы                                                                                               | Итоговая цена | Статус       |
|                          | 0 0 | 01240001720-<br>0005 | 05.02.21         | "Цонтральноазнатский Научно-Иссподовательский и Проектный<br>Институт "ТрансНофть" жауапкершілігі шекте | marketing@nipitransneft.kz<br>+77273440844 | Корректировка ПСД: Строительство 55-тиквартирного кредитного жилого дома, расположенного в Тикерорайоне Юго-Западного жилого района г.<br>Талдыкорган, Алматиекской обпасти (14лятно)     | Пляты перекрытий железобетонные многопустотные 1ПК,<br>высотой 220 мм, под расчетную нагрузку 8 кЛа СТ РК 949-<br>92 | 17 338 994,08 | florty vesso |
|                          | •   | 01240001720-<br>0002 | 29.01.21         | "Центральноазиатский Научно-Исследовательский и Проектный<br>Институт "ТрансНефть" жауапкершілігі шекте | marketing@nipitransneft.kz<br>+77273440844 | Корректировка ПСД: Строительство 55-ти квартирного хредитного жилого<br>дома, расположенного в 6 имерорайоне Юго-западного жилого района г.<br>Талдыкорган Алматинской области (изтно 32) | Бетон тяжелый класса В15 ГОСТ 7473-2010                                                                              | 172 832,65    | Получено     |